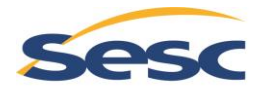

Serviço Social do Comércio Rio Grande do Norte

## INSTRUÇÕES PARA CADASTRO DE CURRÍCULOS E CANDIDATURA NA VAGA (versão computador)

## Acesse o Banco de Talentos:

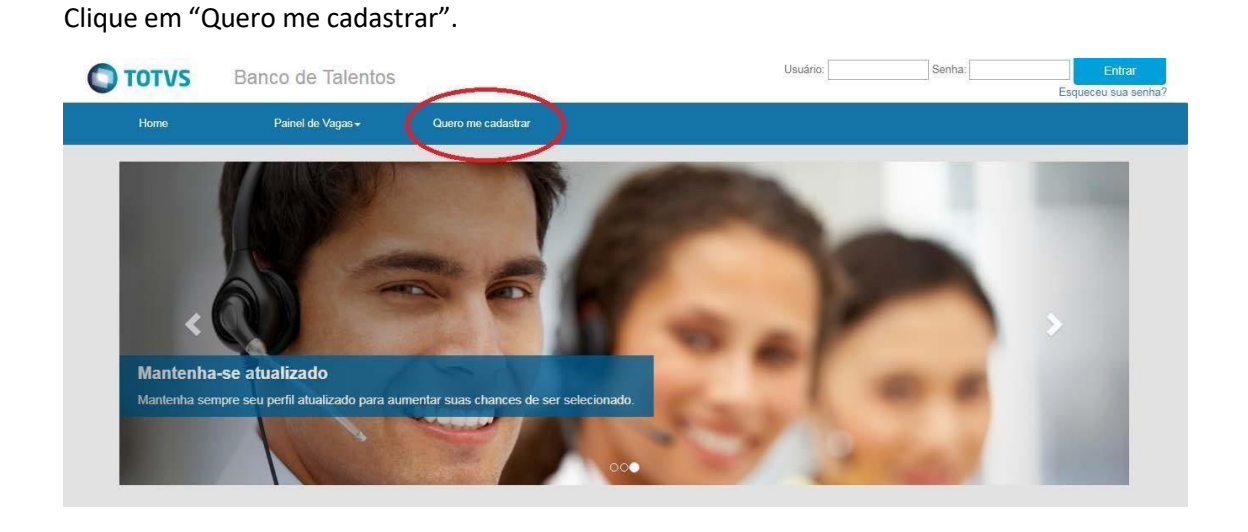

Preencha todos os campos do menu " Meu Cadastro".

Atenção: O nome de usuário deve conter caracteres diferenciados com @/-# e não deve conter espaço.

| О тот и | S Banco de Talentos                                       | S                       | Usuário: | Senha: | Entrar<br>Esqueceu sua senha? |
|---------|-----------------------------------------------------------|-------------------------|----------|--------|-------------------------------|
| Horne   | Painel de Vagas <del>-</del>                              | Quero me cadastrar      |          |        |                               |
| Me      | u Cadastro                                                |                         |          |        |                               |
| Usuá    | 10*                                                       | ×                       |          |        |                               |
| E-ma    |                                                           | ×                       |          |        |                               |
| Confi   | mar e-mail *                                              | ×                       |          |        |                               |
| Esco    | lha uma senha de 6 dígitos para acess<br><sub>Iha</sub> * | ar o banco de talentos: |          |        |                               |
| Co      | nfirmar senha *                                           | ×                       |          |        |                               |

Copyright © 2015 TOTVS. Todos os direitos reservados.

Após preencher todos os campos, clique em "Cadastrar".

| Nacionalidade *      |   |
|----------------------|---|
| •                    | × |
| CPF *                |   |
| X                    |   |
| Nome completo *      |   |
|                      | × |
| Data de nascimento * |   |
| <b></b>              |   |
| Estado *             |   |
|                      | x |
| Cidade               |   |
|                      | × |
| ~                    |   |
|                      |   |

## Atenção à mensagem de alerta:

|                                                                                                    | Sucesso<br>Login efetuado com sucesso!            |
|----------------------------------------------------------------------------------------------------|---------------------------------------------------|
| Boas Vindas                                                                                                    |                                                   |
| Bem-vindo ao nosso site.                                                                                                    | Novo usuário<br>V Usuário usuarioteste criado com |
| Aqui você poderá cadastrar todas as suas informações curriculares, consultar vagas<br>disponíveis e as vagas que está concorrendo.                                                                                                    | sucessol                                          |
| Seguem abaixo algumas dicas importantes:                                                                                                    |                                                   |
| <ol> <li>Sempre clique no botão "Salvar" após alterar seus dados;</li> <li>Clique no botão "Cancelar" quando não quiser gravar as alterações;</li> <li>O símbolo * ao lado de um campo indica que o mesmo é de preenchimento<br/>obrigatório;</li> <li>Utilize o menu principal para navegar pelas operações disponíveis no Banco de<br/>Talentos;</li> <li>O currículo poderá ser acessado e editado através da opção Perfil, presente no<br/>menu principal;</li> </ol> |                                                   |
| <ol> <li>6. Procure manter o seu curriculo sempre atualizado;</li> <li>7. Para maior segurança altere periodicamente a sua senha de acesso.</li> </ol>                                                                                                    |                                                   |
| Fechar                                                                                                    |                                                   |

Observação: A inscrição só será realizada, diante da aceitação do termo de consentimento sobre a LGPD (Lei Geral de Proteção de Dados) e anexo dos documentos comprobatórios,

Clique na aba "Perfil".

Preencha com atenção todos os campos: Dados Pessoais, Formas de Contato, Informações adicionais, Experiência Profissional, Escolaridade e Qualificações.

Em <u>"Anexar Documentos Comprobatórios"</u> anexar os documentos comprobatórios solicitados no Edital e seu Anexo I: comprovante de experiências anteriores na área/função (CTPS / CTPS Digital ou declaração contendo nome do cargo, descrição de atividades, tempo de atuação, nome/CNPJ da empresa e assinatura de responsável pela área/empresa, em papel timbrado); comprovante de escolaridade (diploma de graduação ou certificado de conclusão reconhecidos pelo MEC, e Registro ativo no Conselho da Categoria (quando solicitado).

| Ο ΤΟΤΥΣ                                                                                                    | Banco de Talentos                                                                                                    |                                                   |                                                           |               |                                                              | Olă, NOME COMPLETO! ~ |
|----------------------------------------------------------------------------------------------------|----------------------------------------------------------------------------------------------------|---------------------------------------------------|-----------------------------------------------------------|---------------|--------------------------------------------------------------|-----------------------|
| Home                                                                                                    | Perfil                                                                                                    | Painel de Vagas →                                 | Questionários                                             |               |                                                              |                       |
| <b>≜</b> ∨ersão                                                                                                    | para Impressão                                                                                                    |                                                   |                                                           |               |                                                              |                       |
| ₹ Editar Dac                                                                                                    | NOME C<br>Data de nasciment<br>Grau de Instrução:<br>Estado Civil:                                                                                       | COMPLETO<br>o:                                    | Sexo:<br>Nacionalidade:<br>Estado Natal:<br>Naturalidade: |               | E-mail:<br>E-mail pessoal:<br>CPF:<br>Registro Profissional: |                       |
| Formas de                                                                                                    | e Contato                                                                                                    |                                                   |                                                           |               |                                                              |                       |
| Endereço:<br>Cidade:<br>Telefone Residencial:                                                                                 | л.                                                                                                    | Bairro:<br>Estado:                                |                                                           |               | CEP:<br>Celular:                                             |                       |
| Editar Formas de Co                                                                                                    | ontato                                                                                                    |                                                   |                                                           |               |                                                              |                       |
| Informação<br>Portador de deficiênc<br>Recursos necessários<br>Fumante: Não<br>Tag de busca: (não inf<br>Editar Informações A | es Adicionals<br>ia: Não sou portador de deficiência<br>s para a realização do seu traball<br>s para sua acessibilidade ao loca<br>ormado)<br>Idicionals | ho: (não informado)<br>I de trabalho: (não inforr | nado)                                                     |               |                                                              |                       |
| Experie<br>(Neehum regat                                                                                                    | ência Profissional<br>ro de experiência profesional informado                                                                                            | Adicionar Experiência P                           | Nofissional                                               | s reservados. |                                                              |                       |
| Qualificaçã<br>(Nenhum registro de res                                                                                        | DES<br>sumo de qualificação informado)<br>Jualificações                                                                                                  |                                                   |                                                           |               |                                                              |                       |
|                                                                                                    |                                                                                                    |                                                   |                                                           |               |                                                              |                       |
| Anexar Do<br>08/04/2019 - Anexo I - F<br>Baixar   🖍 Editar   💼                                                                | cumentos Com<br>Formulário de Disponibilidade.de<br>Remover                                                                                              | nprobatorio                                       | S + Adicionar Docum                                       | ento          |                                                              |                       |

Após preencher os dados na aba "Perfil", clique na aba "Painel de Vagas" e selecione a opção "Todas as Vagas".

| <b>O</b> TOTVS | Banco de Talentos |                                               |               | Olá, | ~ |
|----------------|-------------------|-----------------------------------------------|---------------|------|---|
| Home           | Perfil            | Painel de Vagas                               | Questionários |      |   |
|                | <                 | Todas as vagas<br>Vagas que estou concorrendo |               |      |   |

Selecione a vaga de interesse e no final da tela clique em "pré-candidatar".

| ome                                                  | Obrigatório? | Submetido? | Status de<br>Preenchimento |
|------------------------------------------------------|--------------|------------|----------------------------|
| LIQUE AQUI PARA PREENCHER O QUESTIONÁRIO OBRIGATÓRIO | Sim          | 0          | Não preenchido             |
|                                                      |              |            |                            |

Após a pré-candidatura, preencha o(s) questionário(s)/fichas(s) obrigatório(s):

| Nome                                                  | Obrigatório? | Submetido? | Status de<br>Preenchimento |
|-------------------------------------------------------|--------------|------------|----------------------------|
| CLIQUE AQUI PARA PREENCHER O QUESTIONÁRIO OBRIGATÓRIO | Sim          | 0          | Não preenchido             |

Após preencher o(s) questionário(s) e/ou ficha(s), verifique se aparece a mensagem **"Você está concorrendo para esta vaga".** 

| Você está concorrendo para esta vaga 오 |  |
|----------------------------------------|--|
|                                        |  |

Parabéns, você concluiu sua candidatura.